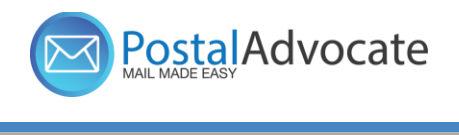

Mail Equipment and Postage

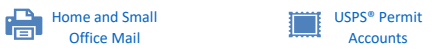

## ermit nts

3

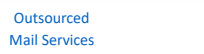

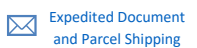

## How To Be Added to the PitneyShip Pro AD Group for Single Sign-On

Go to ServiceNow. Search for 'Pitney Ship' or use this link Pitney Ship AD Request.

Fill out the fields on the form and click 'Submit'.

Once this is approved, the Postal Advocate support team will be notified so they can add you to the system.

\*Note: This process can take up to 48 hours.

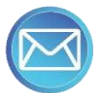